# StarTechcom

Hard-to-find made easy®

# KVM Console to USB 2.0 Laptop Crash Cart Adapter with File Transfer & Video Capture

### NOTECONS02

Please visit <u>www.startech.com/NOTECONS02</u> for full operating instructions and product specifications.

You must install the provided software on the laptop to be able to use the USB Crash Cart Adapter. No changes are needed on the server(s) being controlled. The USB Crash Cart Adapter can be connected or disconnected any time you wish. The software does not need to be started first, nor do you need to shut it down before unplugging the USB Crash Cart Adapter.

# **Packaging Contents**

- 1 x USB Crash Cart Adapter
- 1 x USB A to Mini-B cable

## Installation

#### Windows

Drivers and software must be installed on the computer before you connect the USB Crash Adapter. To install the software, complete the following:.

- Download the latest drivers from the StarTech.com website, (<u>https://www.startech.com/NOTECONS02</u>).
  Note: Windows typically saves the files to the Downloads folder that is associated with your user account (for example, C:\Users\your\_name\Downloads)
- 2. When the download is complete, right-click the zip folder that you downloaded, click Extract All, and follow the on-screen instructions.

- 3. In the list of extracted files, navigate to the Windows folder, rightclick the Setup.exe file and click Run as Administrator. *Note*: If the Run as Administrator option is not available, you might be attempting to run the installer from within the zipped file. Extract the files using the instructions in step 2
- 4. Follow the on-screen prompts to install the device drivers and software.

#### macOS

Drivers and software must be installed on the computer before you connect the USB Crash Adapter. To install the software, complete the following:

- Download the latest drivers from the StarTech.com website, (<u>https://www.startech.com/NOTECONS02</u>).
  Note: Mac OS X will typically save the files to the Downloads folder that is associated with your user account (for example,hard\_drive\_name\Users\your\_name\
- *Downloads).* 2. Double-click the Software Pack.zip file.
- 3. Double-click the Install.dmg file.
- 4. Double-click USB Crash Cart Adapter.
- 5. The program is now located on the desktop and is ready to run.

#### **Hardware Installation**

Once the drivers and software for the USB Crash Cart Adapter are installed on the notebook computer, it can be plugged into the server.

Connect the attached DE-15 VGA cable and the USB type A cable into the desired server. For DVI-I (analog) computer systems, please use a DVI to VGA adapter (StarTech.com ID: DVIVGAMF).

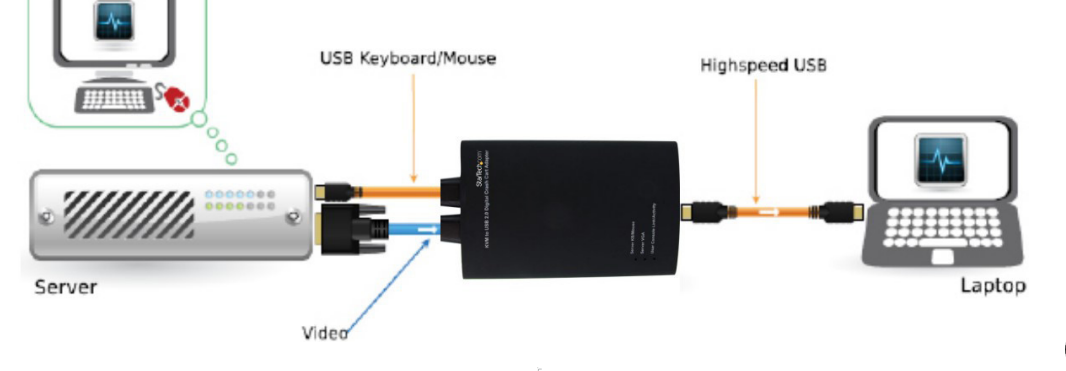

#### FCFCC Compliance Statement

This equipment has been tested and found to comply with the limits for a Class B digital device, pursuant to Part 15 of the FCC Rules. These limits are designed to provide reasonable protection against harmful interference in a residential installation. This equipment generates, uses, and can radiate radio frequency energy and, if not installed and used in accordance with the instructions, may cause harmful interference to radio communications. However, there is no guarantee that interference will not occur in a particular installation. If this equipment does cause harmful interference to radio or television reception, which can be determined by turning the equipment off and on, the user is encouraged to try to correct the interference by one or more of the following measures: - Reorient or relocate the receiving antenna.

- Increase the separation between the equipment and receiver.
- Connect the equipment to an outlet on a different circuit than the receiver.
- Consult the dealer or an experienced radio/TV technician for help.

Any changes or modifications not expressly approved by the party responsible for compliance could void the user's authority to operate the device. If shielded interface cables are included with the product, or if additional components or accessories are designated for use with the installation, they must be used to ensure compliance with FCC regulations.

#### Warranty Information

#### This product is backed by a two year warranty.

In addition, StarTech.com warrants its products against defects in materialsand workmanship for the periods noted, following the initial date of purchase. During this period, the products may be returned for repair, or replacement with equivalent products at our discretion. The warranty covers parts and labor costs only. StarTech.com does not warrant its products from defects or damages arising from misuse, abuse, alteration, or normal wear and tear.

#### Limitation of Liability

In no event shall the liability of StarTech.com Ltd. and StarTech.com USA LLP (or their officers, directors, employees or agents) for any damages (whether direct or indirect, special, punitive, incidental, consequential, or otherwise), loss of profits, loss of business, or any pecuniary loss, arising out of or related to the use of the product exceed the actual price paid for the product. Some states do not allow the exclusion or limitation of incidental or consequential damages. If such laws apply, the limitations or exclusions contained in this statement may not apply to you.